### **Using This Guide**

This guide describes how to install and run DBMaker evaluation and full commercial version software. For users of Microsoft Windows 98/Me/NT/2000/XP/2003, DBMaker includes an easy-touse Autorun utility that copies the program files onto the system. For users of UNIX and Linux, the DBMaker installation shell script automatically copies all of the required files to the proper file location, after the user inputs a few system settings. The online document set includes documents that use Adobe Acrobat<sup>®</sup> Reader<sup>™</sup>.

#### Introducing DBMaker

DBMaker is a Relational Database Management System built around a tightly integrated, modern database engine. Designed from the ground up to meet today's data management needs, DBMaker surpasses the limitations of earlier SQL engines. As a result, it seamlessly blends a wealth of advanced features with a full complement of traditional database functions, providing unmatched flexibility and power. DBMaker includes a native ODBC interface, multimedia capabilities, large database features, and cross-platform support in an affordable and easy-to-use package.

## **Supported Platforms**

DBMaker's extensive cross-platform support and a unique open architecture supports continued growth to meet users' needs. The DBMaker CD contains versions for the following platforms:

- Win32 (Windows 98/Me/NT/2000/XP/2003)
- Linux 2.2/2.4
- SCO Open Server 5.0.x
- FreeBSD 4.x
- X86 Solaris 8
- HP UNIX
- IBM AIX

DBMaker is also available for the following platforms upon request:

- FreeBSD 3.x
- DG Unix
- SUN SPARC Solaris

## Windows Installation and Upgrade

### What You Need

- Intel 80486 or higher processor
- 200MB disk space recommended
- TCP/IP network protocol and supported network or dial-up adapter
- VGA or higher display
- CD-ROM drive

### Installing DBMaker

The DBMaker setup program allows the user to choose which DBMaker components to install.

- Start your computer and insert the DBMaker compact disc in your CD-ROM drive. The setup program starts automatically.
- 2 If the setup program does not start automatically, select Run from the windows start menu. In the Open text box, type *d:lautorun.exe*, substituting the actual drive letter of the CD-ROM drive for "*d*" and click OK. The setup program will start.
- **3** Click **Install DBMaker** and follow the setup instructions on the screen.

## Upgrading DBMaker

A license for a fixed number of concurrent users is included when you purchase a copy of DBMaker. To increase the number of concurrent users, contact CASEMaker or a local distributor to purchase an upgrade license. After securing an upgrade license serial number, follow the directions below.

- Select **Programs** from the Windows **Start** menu, select the **DBMaker** program group, and then choose **Upgrade**. The upgrade program will start and display the current license serial number.
  - Click the Upgrade button. The CASEMaker End-User License Agreement will appear.
- **3** Read the End-User License Agreement carefully and click **I Agree** if you agree to abide by the terms and conditions of the agreement. The **Upgrade Information** dialog box will appear.
- 4 Enter your *name, company*, and *upgrade serial number* in the appropriate locations, and click **Next**. The **Upgrade Information** dialog box will appear.
- 5 If the upgrade information is correct, click OK. The Support Information dialog box will appear. Contact information for CASEMaker Technical Support will be displayed. If the upgrade information is incorrect, click Back to return to the previous window and make corrections.
  - To exit, click Finish. Use the new license number the next time you start DBMaker.

## **Running DBMaker**

Select **Programs** from the Windows **Start** menu then select the **DBMaker** program group. Choose an application.

NOTE: DBMaker will automatically create a new program group in the Program menu with shortcuts to all of the DBMaker applications.

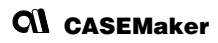

# **UNIX Installation and Upgrade**

### What You Need

- Minimum 15MB of available disk space or 200MB for full installation
- CD-ROM drive

### Installing DBMaker

The DBMaker setup program allows you to choose which DBMaker components to install.

- Start the computer and insert the DBMaker compact disc in the CD-ROM drive. The setup program should start automatically. Mount the CD-ROM drive if it is not already mounted.
  - Create an account on your UNIX system called "dbmaker" and log into this account
- 3 Change the working directory to the Unix directory for the CD-ROM drive. For example, if the CD-ROM drive is mounted as: /cdrom, change the directory to /cdrom/unix.
- Change the working directory to the current Unix version. For example, if using the Solaris operating system on a Sun workstation, change the directory to /cdrom/unix/solaris.sun.
  - Execute the Setup program and follow the setup instructions on the screen.

## Upgrading DBMaker

A license for a fixed number of concurrent users is included when purchasing DBMaker. To increase the numbers of concurrent users contact CASEMaker or a local distributor. After securing an upgrade license serial number, follow the directions below.

- Change the working directory to ~DBMaker/*version*/bin (where "*version*" is the current DBMaker version number). This directory contains the upgrade program used to upgrade the current license serial number.
  - Execute the Upgrade program. The upgrade program will start and display several options.
  - Select the second option: Install New License. The CASEMaker End User License Agreement appears.
- **4** Read the End User License Agreement carefully. Continue to the next step if you agree to abide by the terms and conditions of the agreement.
- **5** Type your *name, company,* and *upgrade serial number* when prompted. The registration program will display a summary of the information entered and ask if you are sure that this is the correct information.
- 6 Type "y" and press Enter if the upgrade information is correct, or type "n" and press Enter to correct your information. Typing "y" will display your license information and end the Upgrade program. Use the new license the next time you start DBMaker.

## **Running DBMaker**

From the DBMaker working directory (-DBMaker/*version*/bin), choose an application to run. The executable files for all of the DBMaker applications are in this directory. Type the application name on the command line, and press Enter.

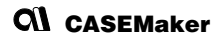

# Viewing the Online Document Set

The DBMaker CD-ROM contains CASEMaker product documentation in PDF form. To view or print the documentation you should install a version of Acrobat Reader appropriate for you platform. The installation CD contains versions for Linux and Windows in the Acrobat/ directory. To obtain copies for other platforms go to the Adobe web site at: http://www.adobe.com.

- DBMaker Introduction (Datasheet)
- Quick Start Guide
- DBMaker Tutorial
- Database Administrator's Guide
- SQL Command and Function Reference
- JDBA Tool User's Guide
- JServer Manager User's Guide
- JConfiguration Tool Reference
- XML User's Guide
- dmSQL User's Guide
- ESQL/C Programmer's Guide
- ODBC Programmer's Guide
- DCI User's Guide
- Error Reference/Troubleshooting Guide

## Contacting CASEMaker

CASEMaker has provided solutions to customers around the world since 1982. CASEMaker offers extensive support services, including: comprehensive product documentation, a technical support hotline, voicemail for after-hours support, and regular software updates.

#### Asia

| CASEMaker Asia |  |
|----------------|--|
|----------------|--|

11th F., No. 260 Sec. 2, Pa Teh Road, Taipei, Taiwan 104 Tel: +886-2-2775-8645 Fax: +886-2-8773-9870 E-mail: casemaker.asia@casemaker.com (Taiwan Area) Web: www.casemaker.com OR www.dbmaker.com

#### Japan

### CASEMaker JAPAN 150-0032 Tokyo-to Shibuya-ku uguisudanicho 2-3 COMS 1F

Tel: +81-3-54568838 Fax: +81-3-34779485 E-mail: info@casemaker.co.jp Web: www.dbmaker.co.jp

#### Europe

#### CASEMaker EUROPE

Via Pirandello 29 29100 Piacenza, Italy

- Tel: (+39)(0) 523-489-919
- Fax: (+39)(0) 523-489-119
- E-mail: europe@casemaker.com
- Web: www.casemaker.com OR www.dbmaker.com

## **North America**

| CASEMAker Inc.           | Hotline: | (408) 261-8265        |
|--------------------------|----------|-----------------------|
| 1680 Civic Center Drive, | Fax:     | (408) 261-2153        |
| Santa Clara,             | E-mail:  | info@casemaker.com    |
| CA 95050                 | OR       | support@casemaker.com |
| USA                      | Web:     | www.casemaker.com     |
|                          | OR       | www.dbmaker.com       |

©Copyright 1995-2004 by CASEMaker Inc. CASEMaker and the CASEMaker logo are registered trademarks of CASEMaker Inc. DBMaker is a trademark of CASEMaker Inc. Other product names are used for information purposes only and may be trademarks of their respective companies.

#### 如何使用此手册

本手冊主要是描述如何安裝及執行DBMaker。如果你是Microsoft Windows98,Me, NT, XP, 2000或Windows 2003的使用者,DBMaker 在Windows系統上提供了自動執行程式, 您可以利用它來安裝DBMaker。在UNIX和LINUX系統上,DBMaker也提供了易用的 安裝程式,您只需按照畫面導引,就能順利安裝。有關線上文件請直接使用 Adobe Acrobat<sup>®</sup> Reader™來瀏覽。

#### DBMaker 簡介

DBMaker 資料庫管理系統是唯一由國人自行研發且行銷世界的大型資料庫。安 裝輕鬆、操作簡便、管理容易,可以讓您在最短的時間內掌握資料的處理流程 和變化。DBMaker 擁有新世代的引擎核心,最能符合時代潮流;完整的多媒體 資料管理模式、內建中英日全文檢索功能及分散式的運算環境是企業追求電腦 化的最佳利器。此外,DBMaker 支援常見的作業系統,並且技術支援迅速、完 善的售後服務及最佳成本效益比是企業擴展商機、成功開拓市場的最大保證。

## **CASEMaker**

1

# 支援平台

您所使用的 DBMaker CD 主要包含了 DBMaker 在下列各個平台上的安裝程式,您 可以根據所使用的平台選擇正確的安裝程式。

- Win32 (Windows 98/Me/NT/2000/XP/2003)
- Linux 2.2/2.4
- SCO Open Server 5.0.x
- FreeBSD 4.x
- X86 Solaris 8
- HP UNIX
- IBM AIX

DBMaker 也會依需求提供下列平台支援程式:

- FreeBSD 3.x
- DG Unix
- SUN SPARC Solaris

# 在 Windows 系統上安裝及升級 DBMaker

### 系統需求

- Windows 98 或以上, Windows NT 3.51 或以上
- Intel 80486 或以上的 CPU
- 建議 200 MB 的硬碟空間
- 支援 TCP/IP 的網路協定彩色 VGA 或以上的顯示卡
- 光碟機

## 安裝 DBMaker

DBMaker 自動安裝程式讓你可自由選擇想安裝的程式,像是:database server, database client, ODBC driver, samples, documentation 等。

安裝步驟如下:

- ◢將DBMaker CD 放入您的光碟機中,系統將自動出現安裝引導畫面。
- 2 如果系統沒有自動出現安裝引導畫面,請執行光碟機根目錄上的 autorun.exe 來執行安裝引導程式。
- 3 選擇 "安裝 DBMaker" 選項執行 DBMaker 安裝程式,只要遵照安裝程式的指 令即可容易的安裝 DBMaker。

#### 升級 DBMaker 產品序號

如果您使用的是試用版,在購買 DBMaker 取得正式授權後,需要將您的試用版 序號升級為正式版。或者您目前的使用者授權數不敷使用,向凌群電腦取得更 多的使用者授權後,需要進行序號升級動作。

升級步驟如下:

點選開始鈕、選擇程式集、您可以在 DBMaker 的程式集中選擇 upgrade 鈕,序號升級程式會自動顯示目前的序號。

⑦按下 Upgrade 鈕, CASEMaker 使用者同意契約會顯示出來。

- 3 詳閱其中內容,確定接受同意書中的內容,然後點選我同意。此時升級資訊的對話方塊就會出現。
- **4** 鍵入你的名字,公司和更新序號,然後按下一步。升級資訊的對話方塊會 再出現。
- 5 確定更新資料正確後,按 OK。CASEMaker 技術支援的連結資訊顯示在螢幕上。如果更新資料有不正確的地方,點選 BACK 回上一個視窗作修正。
- 🜊 結束按 FINISH。下一次啟動 DBMaker 就會使用新的序號

#### 使用 DBMaker

選擇開始→程式集→DBMaker程式集,您會看到下列的應用程式,根據您的需 要執行應用程式即可。建議您在第一次執行應用程式之前先閱讀線上 README 檔案。

注意: 安裝完成後 DBMaker 會自動在您的系統上產生一個新的程式集,裡面 包含了所有的 DBMaker 應用程式。

# 在 UNIX 系統上安裝及升級 DBMaker

## 系統需求

- 建議 200 MB 的硬碟空間
- 光碟機

## 安裝 DBMaker

DBMaker 自動安裝程式讓你可自由選擇想安裝的程式,像是: database server, database client, ODBC driver, samples, documentation 等。

安裝步驟如下:

- 1 啟動電腦,將 DBMaker CD 放入光碟機中,然後會出現自動安裝程式。若 光碟機未掛上(mount)請先掛上。
- ▲ Unix 系統建立一個 "dbmaker" 的帳號,並用此帳號簽入。
- **3** 將光碟機中工作目錄改為 Unix 目錄。例如:如果你的光碟機是掛為 /cdrom, 把目錄改為/cdrom/unix。
- **4** 將工作目錄改為目前的 Unix版。例如:如果你是在 Sun 工作台上使用 Solaris 操作系統,將目錄改為/cdrom/unix/solaris.sun。
- 🗲 執行 setup 程式,遵照安裝程式的指令進行安裝即可。

#### 升級 DBMaker 產品序號

如果您所使用的是試用版,在購買 DBMaker 取得正式授權後,需要將您的試用 版序號升級為正式版。或者您目前的使用者授權數不敷使用,向凌群電腦取得 更多的使用者授權後,需要進行序號升級動作。升級步驟如下:

在工作目錄找到目錄~dbmaker/version/bin。此目錄有可升級目前產品序號 的升級程式。將 version 這個字以目前的軟體版本編號替換。

ヘ 執行序號升級程式。程式啟動後會有多個選項顯示。

**3** 選取第二個選項:Install New License。此時 CASEMaker 使用者許可契約出現在螢幕上。

■ 詳閱其中的內容。如果同意內容條文,捲動頁卷到底,按下 Next。

5 在提示的地方鍵入你的名字、公司、和升級後的序號;步驟完成後按下 Enter。註冊程式會顯示你所輸入的資料,看看是否輸入正確。

6 如果正確,輸入 y 再按下 Enter;如果有錯誤的地方,輸入 n 按下 Enter 回 去更改。按下 y 後程式會顯示你的許可資訊,然後結束升級程式。下次啟 動 DBMaker 時會使用新的序號。

## 使用 DBMaker

安裝完成後您可以在~dbmaker/version/bin 目錄下找到 DBMaker 的應用程式,選擇應用程式來執行,在指定欄位中輸入程式名稱,按下 Enter。你可以參考下表根 據您的需要執行應用程式。建議您在第一次執行應用程式之前先閱讀 ~dbmaker/Version/README.TXT 檔案。

# 閱讀線上文件

DBMaker光碟片中包括以Adobe<sup>™</sup> Acrobat<sup>™</sup>可攜式文件格式(PDF)。您可以在 Windows系統中。在光碟的Acrobat 目錄,根據步驟安裝 Acrobat Reader 程式 去閱讀和列印此類文件,詳細請參考線上說明。如果你希望在其他平台上閱讀 DBMaker 技術手冊,可以從Adobe 公司的網站下載,網址是 http://www.adobe.com。下列為您可以在光碟上讀取的DBMaker文件:

- DBMaker Introduction (Datasheet)
- Quick Start Guide
- DBMaker Tutorial
- Database Administrator's Guide
- SQL Command and Function Reference
- JDBA Tool User's Guide
- JServer Manager User's Guide
- JConfiguration Tool Reference
- XML User's Guide
- dmSQL User's Guide
- ESQL/C Programmer's Guide
- ODBC Programmer's Guide
- DCI User's Guide
- Error Reference/Troubleshooting Guide

# **C**() CASEMaker

#### 聯絡方法

如果您有關於產品上的任何問題,請直接和 DBMaker 當地代理商接洽,我們會 非常樂意協助您:

#### 台灣地區

凌群電腦股份有限公司 台北市八德路二段 260號 11F

- Tel: +886-2-27418010 ext. 8899
- Fax: +886-2-27313913
- Email: support@dbmaker.com.tw Web: www.casemaker.com www.dbmaker.com www.dbmaker.com tw

#### 亞太地區

#### **CASEMaker Asia**

11F, No. 260 Pa Teh Road, Section 2 Taipei, Taiwan 104 Tel: +886-2-2775-8645 Fax: +886-2-2711-1516

E-mail: casemaker.asia@casemaker.com (台灣地區)

Web: www.casemaker.com www.dbmaker.com www.dbmaker.com.tw

### 歐洲地區

#### **CASEMaker Europe**

Paardenstraat 3 5081 CG Hilvarenbeek The Netherlands Tel: +31-13-505-6131 Fax: +31-13-505-6132 E-mail: casemaker.europe@casemaker.com Web: www.casemaker.com www.dbmaker.com

#### 美加及其他地區

#### CASEMaker Inc.

1680 Civic Center Drive Santa Clara, CA 95050 U.S.A.

| Tel:    | +1-408-261-8265       |
|---------|-----------------------|
| Fax:    | +1-408-261-2153       |
|         |                       |
| E-mail: | sales@casemaker.com   |
|         | support@casemaker.com |
| Web:    | www.casemaker.com     |
|         | www.dbmaker.com       |

© Copyright 1995-2004 by CASEMaker Inc. CASEMaker and the CASEMaker logo are registered trademarks of CASEMaker Inc. DBMaker is a trademark of CASEMaker Inc. Other product names are used for information purposes only and may be trademarks of their respective companies.

## 如何使用此手册

本手册主要是介绍如何安装及运行DBMaker。如果您是Microsoft Windows 98,Me, NT, XP, 2000 或 Windows 2003 的用户, DBMaker 在Windows系统上提供了可自动执行的安装程序,您可以利用它来安装DBMaker。在UNIX和LINUX系统上,DBMaker也提供了简易的安装程序,您只需按照画面提示,就能顺利安装。有关在线文件请直接使用Adobe Acrobat<sup>®</sup> Reader<sup>™</sup> 来浏览。

## DBMaker 简介

DBMaker 数据库管理系统是唯一由国人自行研发且行销世界的大型数据库。安装轻松、操作简便、管理容易,可以让您在最短的时间内掌握资料的处理流程和变化。DBMaker 拥有新时代的引擎核心,符合时代潮流。完整的多媒体数据管理模式,内建中英日全文检索功能及分布式的运算环境,是企业追求信息自动化的最佳利器。此外,DBMaker支持常见的操作系统。迅捷的技术支持、完善的售后服务、最佳性能价格比,是企业扩展商机与成功开拓市场的最大保障。

# 支持平台

您所使用的 DBMaker 光盘主要包含 DBMaker 在下列各个平台上的安装程序,您可以根据具体需求选择正确的安装程序。

- Win32 (Windows 98/Me/NT/2000/XP/2003)
- Linux 2.2/2.4
- SCO Open Server 5.0.x
- FreeBSD 4.x
- X86 Solaris 8
- HP UNIX
- IBM AIX

DBMaker 也会依需求提供下列平台支持程序:

- FreeBSD 3.x
- DG Unix
- SUN SPARC Solaris

# 在 Windows 系统上安装及升级 DBMaker

## 系統需求

- Windows 98 或以上, Windows NT 3.51 或以上
- Intel 80486 或以上的 CPU
- 建议 200 MB 的硬盘空间
- 支持 TCP/IP 网络协议
- 彩色 VGA 或以上的显示卡
- 光驱

# 安裝 DBMaker

DBMaker 自动安装程序让您可自由选择想要安装的组件,例如: database server, database client, ODBC driver, samples, documentation 等。

安装步骤如下:

- ▲ 将 DBMaker 光盘放入您的光驱中,系统将自动出现安装引导画面。
- 2 如果系统没有自动出现安装引导画面,请执行光驱根目录上的 autorun.exe 来执行安装引导程序。
- 3 选择"安装 DBMaker"选项进行安装,只要按照安装程序的提示就可以轻 松的安装 DBMaker。

## 升级 DBMaker 产品序列号

如果您使用的是试用版,在购买 DBMaker 并取得正式授权后,需要将您的试用 版序列号升级为正式版。或者您目前的使用者授权数不够,请向凌群电脑取得 更多的使用者授权,并进行序列号升级动作。

升级步骤如下:

点选"开始",选择"程序",您可以在 DBMaker 的选项中选择 "upgrade",序列号升级程序会自动显示目前的序列号。

点选 Upgrade, CASEMaker 使用者同意合约会显示出来。

详细阅读其中内容,确定接受同意书中的内容,然后点选"我同意"。此 时升级信息的对话框就会出现。

键入您的名字,公司和更新序列号,然后点选"下一步"。升级信息的对 话框会再出现。

- 确定更新资料正确后,点选"OK"。CASEMaker 技术支持的授权信息显 示在屏幕上。如果更新资料有不正确的地方,点选"BACK"返回上一个 窗口作修正。 6
  - 点洗 "FINISH"结束操作。下一次启动 DBMaker 时就会使用新的序列号

### **CN** CASEMaker

## 使用 DBMaker

选择"开始"→"程序"→"DBMaker",您会看到下列的应用程序,根据您的需要执行应用程序即可。建议您在第一次执行应用程序之前先阅读 README 文档。

注意: 安装完成后 DBMaker 会自动在您的系统上产生一个新的文件夹,其中 包含了所有的 DBMaker 应用程序。

# 在 UNIX 系统上安装及升级 DBMaker

系统需求

- 建议 200MB 硬盘空间
- 光驱

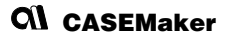

# 安装 DBMaker

DBMaker 自动安装程序让您可自由选择想安装的组件,例如: database server, database client, ODBC driver, samples, documentation 等。

安装步骤如下:

- 1 启动计算机,将 DBMaker 光盘放入光驱中,然后会出现自动安装程序。 若光驱未挂上(mount)请先挂上。
- **↑** 在 Unix 系统建立一个 "dbmaker" 的帐号,并用此帐号登录。
- **3** 将光驱中工作目录改为 Unix 目录。例如:如果您的光驱是挂为/cdrom,把 目录改为/cdrom/unix。
- 4 将工作目录改为目前的 Unix版。例如:如果您是在 Sun 工作台上使用 Solaris 操作系统,将目录改为/cdrom/unix/solaris.sun。
  - 、执行 setup 程序,按照安装程序的提示进行安装即可。

## 升级 DBMaker 产品序列号

如果您所使用的是试用版,在购买 DBMaker 并取得正式授权后,需要将您的试 用版序列号升级为正式版。或者您目前的使用者授权数不够,请向凌群电脑取 得更多的使用者授权,并且进行序列号升级动作。升级步骤如下:

- 在工作目录找到目录~dbmaker/version/bin。此目录有可升级目前产品序列 号的升级程序。将 version 这个字以目前的软件版本编号替换。
- ➔ 执行序列号升级程序。程序启动后会有多个选项显示。
- **3** 选取第二个选项: Install New License。此时 CASEMaker 使用者许可协议出现在屏幕上。
  - 详阅其中的内容。如果同意内容条文,拖动滚动条到末尾,按下 Next。
  - 在提示的地方键入您的名字、公司、和升级后的序列号;步骤完成后按下 Enter。注册程序会显示您所输入的资料,看看是否输入正确。
- 6 如果正确,输入y再按下Enter:如果有错误的地方,输入n按下Enter回去更改。按下y后程序会显示您的许可信息,然后结束升级程序。下次激活DBMaker时会使用新的序列号。

# 使用 DBMaker

安装完成后您可以在~dbmaker/version/bin 目录下找到 DBMaker 的应用程序,选择应用程序来执行,在指定字段中输入程序名称,按下 Enter。您可以参考下表根据您的需要执行应用程序。建议您在第一次执行应用程序之前先阅读~dbmaker/Version/README.TXT 文档。

# 阅读线上文件

DBMaker光盘中包含Adobe<sup>™</sup> Acrobat<sup>™</sup>(PDF) 文件阅读器安装程序。在光盘的 Acrobat 目录,根据提示信息安装 Acrobat Reader 程序并阅读和打印此类文 件,详情请参考在线说明文档。如果您希望在其它平台上阅读 DBMaker 技术手 册,可以从Adobe 公司的网站下载Acrobat Reader,网址是 http://www.adobe.com。以下是您可以在光盘上读取的DBMaker文件:

- DBMaker Introduction (Datasheet)
- Quick Start Guide
- DBMaker Tutorial
- Database Administrator's Guide
- SQL Command and Function Reference
- JDBA Tool User's Guide
- JServer Manager User's Guide
- JConfiguration Tool Reference
- XML User's Guide
- dmSQL User's Guide
- ESQL/C Programmer's Guide
- ODBC Programmer's Guide
- DCI User's Guide
- Error Reference/Troubleshooting Guide

# 联络方法

如果您有关于产品上的任何问题,请直接和 DBMaker 当地代理商接洽,我们会非常乐意协助您:

### 台湾地区

凌群电脑股份有限公司 台北市八德路二段 260 号 11F

- Tel: +886-2-27418010 ext. 8582
- Fax: +886-2-27313913
- Email: support@dbmaker.com.tw Web: www.casemaker.com www.dbmaker.com www.dbmaker.com.tw

#### 亚太地区

#### **CASEMaker** Asia

11F, No. 260 Ba De Road, Section 2 Taipei, Taiwan 104

- Tel: +886-2-2775-8645
- Fax: +886-2-8773-9870
- E-mail: casemaker.asia@casemaker.com (台湾地区) Web: www.casemaker.com

www.dbmaker.com www.dbmaker.com.tw

# 日本地区

#### **DBMaker Japan**

150-0032 Tokyo-to Shibuya-ku uguisudanicho 2-3 COMS 1F 
 Tel:
 +81-3-54568838

 Fax:
 +81-3-34779485

 E-mail:
 info@dbmaker.co.jp

 Web:
 www.dbmaker.co.jp

## 中國地区

| 凌群电脑(深圳)有限公司<br>北京分公司       | Tel:    | +86-62385227, +86-62385228<br>+86-62385237, +86-62385240 |
|-----------------------------|---------|----------------------------------------------------------|
| 北京市海淀区花园路4号<br>通恒大厦603-605室 | Fax:    | +86-62385226                                             |
| 邮编:100088                   | E-mail: | sales@email.syscom.com.cn                                |
|                             | Web:    | www.dbmaker.com                                          |

# 欧洲地区

| CASEMaker Europe<br>Via Pirandello 29<br>29100 Piacenza, Italy            | Tel:<br>Fax:    | +39-0-523-489-919<br>+39-0-523-489-119                       |
|---------------------------------------------------------------------------|-----------------|--------------------------------------------------------------|
|                                                                           | E-mail:<br>Web: | europe@casemaker.com<br>www.casemaker.com<br>www.dbmaker.com |
| 美加及其他地区                                                                   |                 |                                                              |
| CASEMaker Inc.<br>1680 Civic Center Drive<br>Santa Clara, CA 95050 U.S.A. | Tel:            | +1-408-261-8265                                              |
|                                                                           | Fax:            | +1-408-261-2153                                              |
|                                                                           | E-mail:         | info@casemaker.com                                           |
|                                                                           | Web:            | www.casemaker.com<br>www.dbmaker.com                         |

© Copyright 1995-2004 by CASEMaker Inc. CASEMaker and the CASEMaker logo are registered trademarks of CASEMaker Inc. DBMaker is a trademark of CASEMaker Inc. Other product names are used for information purposes only and may be trademarks of their respective companies.